## 휴학 신청 예시 (일반휴학)

이 파일은 '일반휴학' 신청의 예시입니다. 질병휴학, 군휴학 신청 또는 휴학연장 및 복학 등의 절차와는 차이가 있으므로 전제적인 신청절차를 확인하시기 바랍니다.

| बन्ध<br>CHOOLSTHARS | <u>0</u> 휴학산                                                         | [점                                                       |                                                      | 미보과 중작                                                         | - <u>89</u> 54 1                                                | 1억 걸립 약(                                               | 5 <b>7</b> 세업닉 <b>5</b> 9                                      | 126 200                              |                                   | 김희실베곡                      | 항과전(Dorm.)<br>학사정보 > 학적               | 나전맥구매맥<br>> Web > 휴학신형 |
|---------------------|----------------------------------------------------------------------|----------------------------------------------------------|------------------------------------------------------|----------------------------------------------------------------|-----------------------------------------------------------------|--------------------------------------------------------|----------------------------------------------------------------|--------------------------------------|-----------------------------------|----------------------------|---------------------------------------|------------------------|
| 100-000-00          |                                                                      |                                                          |                                                      |                                                                |                                                                 |                                                        |                                                                |                                      |                                   | 3                          |                                       | (5)                    |
| (Veb                | 휴복학신청                                                                | 목록*  <br>시청                                              | <b>*학입력원</b><br>시청                                   | ·료 후, [신칭원                                                     | 반료]비튼은 누르시                                                      | 1야 신경됨을 유                                              | 의 바랍니다.                                                        | ▶ 등록금환불                              | [안내] > 휴학영                        | 연장 > 휴학입력                  | <sup>4</sup> > 휴학취소 🔍                 | 조회 > 신청완료              |
| ) 학적기본조회            | 신청일자                                                                 | 년도                                                       | 학기                                                   | 면농구분                                                           | 면동세부구분                                                          | 면동사유국                                                  | 문 면동일자                                                         | 저리상태                                 | 응면일자                              | 복학배정일지                     | · · · · · · · · · · · · · · · · · · · | 파일세줄며부                 |
| · 휴학신형              | 20181210                                                             | 2018                                                     | 2학기                                                  | 유학                                                             |                                                                 |                                                        |                                                                | 신청                                   |                                   |                            |                                       |                        |
| 🗋 복학신청              | 4                                                                    |                                                          |                                                      |                                                                |                                                                 |                                                        |                                                                |                                      |                                   |                            |                                       |                        |
| 🗋 전공신청              | 1                                                                    |                                                          |                                                      |                                                                |                                                                 |                                                        |                                                                |                                      |                                   |                            |                                       |                        |
| 🗋 희망전공선호도조사(자유전공    |                                                                      |                                                          |                                                      |                                                                |                                                                 |                                                        |                                                                |                                      |                                   |                            |                                       |                        |
| 🗋 전공변경신청            |                                                                      |                                                          |                                                      |                                                                |                                                                 |                                                        |                                                                |                                      |                                   |                            |                                       |                        |
| 🗋 전과신청              | [건수: 0.7                                                             | 11                                                       |                                                      |                                                                |                                                                 |                                                        |                                                                |                                      |                                   |                            |                                       |                        |
| 대입학신청               | ◎ 휴복학신청                                                              | ·상세                                                      | * #*                                                 | 학연장시 자동                                                        | 생성되는 복학신                                                        | 청 정보는 삭제                                               | 하시면 안됩니다.                                                      | 1                                    |                                   |                            |                                       |                        |
| 🗋 예비군 대원 신교         | 신청일자                                                                 | 20                                                       | 8/12/10                                              |                                                                |                                                                 | 신청년도                                                   | 2016                                                           | *                                    | 4                                 | 신청학기 2                     | 471                                   | Ψ.                     |
| 🗋 예비군 편성 정보         | 변동구분                                                                 | 書参                                                       | ř.                                                   |                                                                |                                                                 | 변동세부구분                                                 | 일반휴학                                                           | 1 × 1                                | 1                                 | 후학사유 가                     | 인사정                                   | •                      |
|                     | 휴학사유내                                                                | 2                                                        |                                                      |                                                                |                                                                 |                                                        |                                                                |                                      |                                   |                            |                                       | (50자미내작성)              |
|                     | <u></u> 휴학기간                                                         | 20                                                       | 71 🔹                                                 | 1000                                                           |                                                                 | 복학예정년!                                                 | 2010                                                           | *<br>*                               | 복석                                | 학예정학기                      | ( w)                                  |                        |
| > 사이트북 미글가기         | [휴학시 유<br>1. 휴학학<br>2. 질법, 급<br>3. 수업일<br>4. 입학 시<br>5. 군업대<br>(* 업일 | 의사항]<br>기의 졸입<br>2입대로<br>수 4분의<br>면속장(<br>휴학 신청<br>1예정일) | [은 불가]<br>입학 후 7<br>1선 미니<br>학생으로<br>1 시 반드<br>다가 수업 | 합니다.<br>첫 학기에 휴학<br>ዘ에 등록 후 1<br>신발된 학생(<br>시 입영통지/<br>일수의 4분의 | 박을 한 학생이 복<br>일반휴학을 한 경<br>이 2학년(4개 학<br>북을 진산에 이미<br>1선 이후일 경역 | 학한 경우에는<br>우메만 등록휴<br>기) 수료 미진(<br>지 파일로 입로<br>일반휴학 신) | 북학한 학년도의<br>박이 인정됩니다.<br>비 일반휴학을 할 경<br>드하시기 바랍니[<br>방 후 휴학인장을 | 교육과정을 0<br>경우 장학생 지<br>구.<br>통해 군입대휴 | l 수하여야 합L<br>+격미 상실(복<br>학으로 변경 휴 | 니다.<br>구 만됨) 되오(<br>려리 필요) | 1 유의하시기 바람                            | ц <b>₽</b> .           |

| 1. | AIMS 접속 → 학사(학부) 클릭 → 학적 클릭              |
|----|------------------------------------------|
| 2. | 휴학신청 클릭                                  |
| 3. | 휴학입력 클릭 → 팝업 확인 후 YES 버튼 클릭              |
| 4. | 휴복학신청상세 입력: 휴학 사유 설정, 휴학사유내역 입력, 휴학기간 설정 |
| 5. | 상세내용 작성 완료 후 신청완료 버튼 클릭                  |
| 6. | 신청완료 버튼 클릭 후 팝업 숙지 및 확인 버튼 클릭            |
| 7. | 팝업 숙지 및 확인 버튼 클릭                         |

| * | 팝업 | 화면 | 및 | 내용 |
|---|----|----|---|----|
|---|----|----|---|----|

| 취소                                                                                                    |                                                                                          |
|----------------------------------------------------------------------------------------------------|------------------------------------------------------------------------------------------|
| 휴학을 신청합니다.<br>휴학(연장)신청 후 [신청완료]버튼을 누르지 않으면<br>정상적으로 신청되지 않습니다.<br>신청완료 시 학적 상 등록된 휴대폰으로 SMS가 발<br>송되므로, SMS 미수신 시 다시 신청하시기 바랍니<br>다. | 저장 완료 되었습니다.<br>신청완료 안내 SMS를 받지 못한 경우 다시 신청하<br>시기 바랍니다.<br>휴학연장자들은 SMS가 발송되지 않습니다<br>OK |
| 계속 진행하시겠습니까?<br>Yes No                                                                                                    | 신청완료 버튼 클릭 후 팝업 화면                                                                       |

휴학입력 버튼 클릭 후 팝업 화면